# Alibaba Cloud

MaxCompute Prepare

Document Version: 20220429

C-J Alibaba Cloud

# Legal disclaimer

Alibaba Cloud reminds you to carefully read and fully understand the terms and conditions of this legal disclaimer before you read or use this document. If you have read or used this document, it shall be deemed as your total acceptance of this legal disclaimer.

- You shall download and obtain this document from the Alibaba Cloud website or other Alibaba Cloudauthorized channels, and use this document for your own legal business activities only. The content of this document is considered confidential information of Alibaba Cloud. You shall strictly abide by the confidentiality obligations. No part of this document shall be disclosed or provided to any third party for use without the prior written consent of Alibaba Cloud.
- 2. No part of this document shall be excerpted, translated, reproduced, transmitted, or disseminated by any organization, company or individual in any form or by any means without the prior written consent of Alibaba Cloud.
- 3. The content of this document may be changed because of product version upgrade, adjustment, or other reasons. Alibaba Cloud reserves the right to modify the content of this document without notice and an updated version of this document will be released through Alibaba Cloud-authorized channels from time to time. You should pay attention to the version changes of this document as they occur and download and obtain the most up-to-date version of this document from Alibaba Cloud-authorized channels.
- 4. This document serves only as a reference guide for your use of Alibaba Cloud products and services. Alibaba Cloud provides this document based on the "status quo", "being defective", and "existing functions" of its products and services. Alibaba Cloud makes every effort to provide relevant operational guidance based on existing technologies. However, Alibaba Cloud hereby makes a clear statement that it in no way guarantees the accuracy, integrity, applicability, and reliability of the content of this document, either explicitly or implicitly. Alibaba Cloud shall not take legal responsibility for any errors or lost profits incurred by any organization, company, or individual arising from download, use, or trust in this document. Alibaba Cloud shall not, under any circumstances, take responsibility for any indirect, consequential, punitive, contingent, special, or punitive damages, including lost profits arising from the use or trust in this document (even if Alibaba Cloud has been notified of the possibility of such a loss).
- 5. By law, all the contents in Alibaba Cloud documents, including but not limited to pictures, architecture design, page layout, and text description, are intellectual property of Alibaba Cloud and/or its affiliates. This intellectual property includes, but is not limited to, trademark rights, patent rights, copyrights, and trade secrets. No part of this document shall be used, modified, reproduced, publicly transmitted, changed, disseminated, distributed, or published without the prior written consent of Alibaba Cloud and/or its affiliates. The names owned by Alibaba Cloud shall not be used, published, or reproduced for marketing, advertising, promotion, or other purposes without the prior written consent of Alibaba Cloud. The names owned by Alibaba Cloud and/or its affiliates Cloud include, but are not limited to, "Alibaba Cloud", "Aliyun", "HiChina", and other brands of Alibaba Cloud and/or its affiliates, which appear separately or in combination, as well as the auxiliary signs and patterns of the preceding brands, or anything similar to the company names, trade names, trademarks, product or service names, domain names, patterns, logos, marks, signs, or special descriptions that third parties identify as Alibaba Cloud and/or its affiliates.
- 6. Please directly contact Alibaba Cloud for any errors of this document.

# **Document conventions**

| Style           | Description                                                                                                    | Example                                                                                                    |  |  |  |  |
|-----------------|----------------------------------------------------------------------------------------------------|----------------------------------------------------------------------------------------------------|--|--|--|--|
| <u>↑</u> Danger | A danger notice indicates a situation that<br>will cause major system changes, faults,<br>physical injuries, and other adverse<br>results. | Danger:<br>Resetting will result in the loss of user<br>configuration data.                                          |  |  |  |  |
| O Warning       | A warning notice indicates a situation<br>that may cause major system changes,<br>faults, physical injuries, and other adverse<br>results. | Warning:<br>Restarting will cause business<br>interruption. About 10 minutes are<br>required to restart an instance. |  |  |  |  |
| C) Notice       | A caution notice indicates warning<br>information, supplementary instructions,<br>and other content that the user must<br>understand.      | Notice:<br>If the weight is set to 0, the server no<br>longer receives new requests.                                 |  |  |  |  |
| ? Note          | A note indicates supplemental instructions, best practices, tips, and other content.                                                       | ⑦ Note: You can use Ctrl + A to select all files.                                                                    |  |  |  |  |
| >               | Closing angle brackets are used to indicate a multi-level menu cascade.                                                                    | Click Settings> Network> Set network<br>type.                                                                        |  |  |  |  |
| Bold            | Bold formatting is used for buttons ,<br>menus, page names, and other UI<br>elements.                                                      | Click <b>OK</b> .                                                                                                    |  |  |  |  |
| Courier font    | Courier font is used for commands                                                                                                    | Run the cd /d C:/window command to enter the Windows system folder.                                                  |  |  |  |  |
| Italic          | Italic formatting is used for parameters and variables.                                                                                    | bae log listinstanceid<br>Instance_ID                                                                                |  |  |  |  |
| [] or [a b]     | This format is used for an optional value, where only one item can be selected.                                                            | ipconfig [-all -t]                                                                                                   |  |  |  |  |
| {} or {a b}     | This format is used for a required value, where only one item can be selected.                                                             | switch {active stand}                                                                                                |  |  |  |  |

# Table of Contents

| 1.Overview                                                      | 05 |
|-----------------------------------------------------------------|----|
| 2.Create an Alibaba Cloud account                               | 07 |
| 3.Create a RAM user                                             | 09 |
| 4.Activate MaxCompute and DataWorks                             | 12 |
| 5.Create a MaxCompute project                                   | 14 |
| 6.Add a workspace member and configure roles                    | 21 |
| 7.Prepare an environment and install required development tools | 24 |
| 8.Endpoints                                                     | 31 |
| 9.Users and roles                                               | 38 |
| 10.FAQ                                                          | 52 |

# 1.0verview

This topic describes the items that you need to prepare before you use MaxCompute. It also describes how to prepare these items.

# **Preparation items**

Before you use MaxCompute, you must prepare the following items and perform the operations mentioned in Procedure.

| ltem                  | Description                                                                                                    |
|-----------------------|----------------------------------------------------------------------------------------------------|
| Accounts              | Plan the list of personnel who use MaxCompute to prepare Alibaba<br>Cloud accounts or Resource Access Management (RAM) users. For more<br>information about the differences between Alibaba Cloud accounts<br>and RAM users, see Operation differences between Alibaba Cloud<br>accounts and RAM users.                                                              |
| MaxCompute projects   | Plan the region, billing method, and data type edition of the<br>MaxCompute project that you want to create based on your business<br>requirements.                                                                                                    |
| Roles and permissions | Plan the roles and permissions of project members based on the principle of least privilege. For more information about the permissions, see Permissions.                                                                                                    |
| Environment and tools | Select appropriate tools to meet your business requirements. For more information about the tools, see <b>Tools</b> . When you use a tool, you need to use an endpoint to access MaxCompute. You can select an endpoint based on the region and network type you selected when you activate MaxCompute. For more information about endpoints, see <b>Endpoints</b> . |

## Procedure

The following table describes the preparation procedure.

| Step                                                                 | Description                                                                                                    |
|----------------------------------------------------------------------|----------------------------------------------------------------------------------------------------|
| Step 1: Create an Alibaba Cloud account.                             | Create an Alibaba Cloud account and complete real-time verification.                                                                                 |
| Step 2: (Optional) <mark>Create a RAM</mark><br>user.                | If you need to work with other users for business development, you must create a RAM user and assign the credentials of the RAM user to other users. |
| Step 3: Activate MaxCompute and DataWorks.                           | Activate MaxCompute and DataWorks.                                                                                                    |
| Step 4: Create a MaxCompute project.                                 | Create a MaxCompute project before you can use MaxCompute.                                                                                           |
| Step 5: (Optional) Add a<br>workspace member and<br>configure roles. | If you need to work with other users to use MaxCompute, you must add a RAM user to the related workspace.                                            |

| Step                                                                   | Description                                                                                                    |
|------------------------------------------------------------------------|----------------------------------------------------------------------------------------------------|
| Step 6: Prepare an environment and install required development tools. | Before you use MaxCompute, you must prepare the required tools and<br>environment information to ensure that subsequent jobs can run<br>normally. |

# 2.Create an Alibaba Cloud account

Before you use MaxCompute, you must have an Alibaba Cloud account. This topic describes how to create an Alibaba Cloud account and complete the account-related preparations.

# Step 1: Create an Alibaba Cloud account

- 1. Log on to the Alibaba Cloud official website.
- 2. In the upper-right corner of the Alibaba Cloud official website, click Free Account .
- 3. On the Create Your Alibaba Cloud Account page, create an account as prompted.

The Alibaba Cloud account that you created has full operational control over all the resources that belong to this account.

Notice To secure your account and password, we recommend that you regularly update your password and do not share your account with others.

# Step 2: Complete real-name verification for your Alibaba Cloud account

To make sure that you can normally use Alibaba Cloud services, you must complete realname verification. Only an Alibaba Cloud account that passes real-name verification can purchase and use Alibaba Cloud services.

- 1. Go to the Account Center page.
- 2. In the left-side navigation pane, click **Real-name Registration** to complete real-name verification as prompted.

## Step 3: Create an AccessKey pair

To make sure that subsequent jobs can run normally, you must create an AccessKey pair. The AccessKey pair is different from the account and password configured when you create an Alibaba Cloud account. The AccessKey pair is used for authentication between Alibaba Cloud services. An AccessKey pair consists of an AccessKey ID and an AccessKey secret.

- 1. Go to the AccessKey Management page.
- 2. On the **AccessKey Management** page, click **Create AccessKey**. The system automatically creates an AccessKey pair.
- 3. In the Create AccessKey dialog box, click the 🛓 Download CSV File Or 🛛 Copy icon, save the created

AccessKey pair, and then click Close.

You can also view the status of the created AccessKey pair on the **AccessKey Management** page, and disable or delete the AccessKey pair.

#### ♥ Notice

- To ensure the security of the AccessKey pair, we recommend that you do not share this information with others. If your AccessKey pair is susceptible to data leakage, disable or update it immediately.
- The AccessKey pair is displayed only when you create the pair and unavailable for subsequent queries. We recommend that you record the AccessKey pair and keep it confidential for subsequent user.
- After you disable an AccessKey pair, the service that uses the AccessKey pair fails to run and an error is reported. Proceed with caution when you perform this operation. If the status of the AccessKey pair changes, check the status of the services that use the AccessKey pair in a timely manner.

## What's next

- If you want to add other members to a MaxCompute project, you need to create Resource Access Management (RAM) users for security management. For more information about how to create a RAM user, see Create a RAM user.
- If only you use MaxCompute, activate MaxCompute. For more information about how to activate MaxCompute, see Activate MaxCompute and DataWorks.

Once We recommend that you create a RAM user and use MaxCompute as the RAM user. This facilitates permission control as your business grows.

# 3.Create a RAM user

To ensure the security of project data, we recommend that you create a Resource Access Management (RAM) user and assign the credentials of the RAM user to other members who participate in a MaxCompute project. This helps strictly control the permissions of the personnel who participate in the MaxCompute project. This topic describes how to create a RAM user.

#### Prerequisites

An Alibaba Cloud account is created.

For more information about how to create an Alibaba Cloud account, see Create an Alibaba Cloud account.

#### Usage notes

- RAM users belong to your Alibaba Cloud account. They do not own resources and are not separately charged.
- All the fees incurred by the RAM users must be paid by your Alibaba Cloud account.

#### Procedure

1. Step 1: Create a RAM user

Create a RAM user by using your Alibaba Cloud account. For more information, see RAM.

2. Step 2: Create an AccessKey pair

Create an AccessKey pair for the RAM user by using your Alibaba Cloud account. This ensures that the jobs submitted by the RAM user run normally.

3. Step 3: (Optional) Grant permissions to RAM users

To allow the RAM user to create projects in DataWorks, you must attach the AliyunDataWorksFullAccess policy to the RAM user by using your Alibaba Cloud account.

4. Step 4: Assign the credentials of the RAM user to other users

Assign the credentials of the created RAM user to other users.

#### Step 1: Create a RAM user

- 1. Log on to the RAM console by using your Alibaba Cloud account.
- 2. In the left-side navigation pane, choose Identities > Users.
- 3. On the Users page, click Create User.
- 4. In the User Account Information section of the Create User page, configure the Logon Name and Display Name parameters.

(?) Note You can click Add User to create multiple RAM users at a time.

- 5. In the Access Mode section, select Console Access.
  - **Console Access:** If you select this option, you must complete the logon security settings. These settings specify whether to use a system-generated or custom logon password, whether the password must be reset upon the next logon, and whether to enable multi-factor authentication (MFA).

- **API Call-based Access:** If you select this option, an AccessKey pair is automatically created for the RAM user. The RAM user can call API operations or use other development tools to access Alibaba Cloud resources.
- 6. Click OK.
- 7. On the **Create User** page, click **Download CSV File** or find an existing RAM user and click **Copy** in the **Actions** column to save the logon username and password of the RAM user.

## Step 2: Create an AccessKey pair

#### ? Note

- If you grant the RAM user the permission to manage an AccessKey pair, the RAM user can create an AccessKey pair in the RAM console. For more information about how to create an AccessKey pair, see Configure security policies for RAM users.
- You can create a maximum of two AccessKey pairs for a RAM user.
- 1. In the left-side navigation pane, choose **Identities > Users**.
- 2. On the **Users** page, click the username of a specific RAM user.
- 3. In the User AccessKeys section, click Create AccessKey Pair.
- 4. In the Create AccessKey Pair dialog box, view the AccessKey ID and AccessKey secret.

You can click **Download CSV File** to download the AccessKey pair or click **Copy** to copy the AccessKey pair.

5. Click Close.

You can also view the status of the created AccessKey pair in the **User AccessKeys** section, and disable or delete the AccessKey pair.

#### 🗘 Notice

- To ensure the security of the AccessKey pair, we recommend that you do not share this information with others. If your AccessKey pair is susceptible to data leakage, disable or update it immediately.
- The AccessKey pair is displayed only when you create the pair and unavailable for subsequent queries. We recommend that you record the AccessKey pair and keep it confidential for subsequent user.
- After you disable an AccessKey pair, the service that uses the AccessKey pair fails to run and an error is reported. Proceed with caution when you perform this operation. If the status of the AccessKey pair changes, check the status of the services that use the AccessKey pair in a timely manner.

## Step 3: (Optional) Grant permissions to RAM users

- 1. In the left-side navigation pane, choose **Identities > Users**.
- 2. On the Users page, find the RAM user to which you want to grant permissions and click Add Permissions in the Actions column.
- 3. In the Add Permissions panel, grant permissions to the RAM user.

- i. Select the authorization scope.
  - Alibaba Cloud Account: The authorization takes effect on the current Alibaba Cloud account.
  - Specific Resource Group: The authorization takes effect on a specific resource group.

(?) Note If you select Specific Resource Group for Authorized Scope, make sure that the required cloud service supports resource groups. For more information, see Alibaba Cloud services that support resource groups.

ii. Specify the principal.

The principal is the RAM user to which permissions are to be granted. By default, the current RAM user is specified. You can also specify another RAM user.

iii. Select policies.

**?** Note You can attach a maximum of five policies to a RAM user at a time. If you need to attach more than five policies to a RAM user, perform the operation multiple times.

4. In the Authorization Policy Name column, click the AliyunDataWorksFullAccess policy to add this policy to the list of selected policies.

**?** Note If the RAM user needs to activate MaxCompute later, the Alibaba Cloud account must attach the AliyunBSSOrderAccess policy to the RAM user.

- 5. Click OK.
- 6. Click Complete.

#### Step 4: Assign the credentials of the RAM user to other users

To assign the credentials of the RAM user to other users, you must provide the following information of the RAM user to each user:

• RAM user logon link

Log on to the RAM console. In the Account Management section in the upper-right corner of the Overview page, the URL under RAM user logon is the logon link of the RAM user.

• Domain name of the Alibaba Cloud account to which the RAM user belongs

Log on to the RAM console. In the left-side navigation pane, click **Settings** under **Identities**. On the Settings page, click the **Advanced** tab. Then, you can view **Default Domain** and **Domain Alias**.

- The account and password of the RAM user, which are the logon username and password of the RAM user in Step 1.
- The AccessKey pair of the RAM user, which is the AccessKey pair created in Step 2.

#### What's next

After the RAM user is created, you can activate MaxCompute. For more information, see Activate MaxCompute and DataWorks.

# 4.Activate MaxCompute and DataWorks

If you want to use MaxCompute and create a project in a visualized manner in DataWorks, you must activate MaxCompute and DataWorks. This topic describes how to activate MaxCompute and DataWorks.

### Prerequisites

• An Alibaba Cloud account is created.

If you use MaxCompute for the first time, we recommend that you activate MaxCompute by using your Alibaba Cloud account. For more information about how to create an Alibaba Cloud account, see Create an Alibaba Cloud account.

• A Resource Access Management (RAM) user is created.

If you need to activate MaxCompute as a RAM user, make sure that you have obtained the RAM user and granted the AliyunBSSOrderAccess permission to the RAM user. For more information about how to create or obtain RAM user information, see Create a RAM user.

## Procedure

- 1. Log on to the Alibaba Cloud official website.
- 2. Go to the product page of Alibaba Cloud MaxCompute and click Buy Now.
- 3. On the buy page, select **Product Type** and **Region**, and click **Buy Now**. Product Type indicates the billing method of MaxCompute.

| MaxCompute (Pay | -as-you-go)                                                   |                                      |                                |                     |                   |                         |                  |         |     |
|-----------------|---------------------------------------------------------------|--------------------------------------|--------------------------------|---------------------|-------------------|-------------------------|------------------|---------|-----|
| Product Type    | Subscription                                                  | Pay-As-You-Go                        |                                |                     |                   |                         |                  |         |     |
| Region          | Singapore                                                     | Australia (Sydney)                   | Malaysia (Kuala Lumpur)        | Germany (Frankfurt) | China (Hong Kong) | China (Beijing)         | China (Hangzhou) |         |     |
|                 | China (Shanghai)                                              | China (Shenzhen)                     | US (Silicon Valley)            | Japan (Tokyo)       | India (Mumbai)    | Indonesia (Jakarta)     | US (Virginia)    |         | Ä   |
|                 | UAE (Dubai)                                                   | UK (London)                          |                                |                     |                   |                         |                  |         | 0   |
| Computing       | Quantity: Based on Actual Use<br>Purchase Price: Based on Dat | age<br>a Input Size & SQL Complexity | or MapReduce Hour/Task Calcula | tion                |                   |                         |                  |         |     |
| Download        | Quantity: Based on Actual Use                                 | sge                                  |                                |                     |                   |                         |                  |         |     |
|                 | Purchase Price: 0.1166 USD/0                                  | GB only for Internet charges         |                                |                     |                   |                         |                  |         |     |
| Storage         | Quantity: Based on Actual Use                                 | sge                                  |                                |                     |                   |                         |                  |         |     |
|                 | Purchase Price: Incremental P                                 | Pricing                              |                                |                     |                   |                         |                  |         |     |
|                 |                                                               |                                      |                                |                     |                   |                         |                  |         | _   |
|                 |                                                               |                                      |                                |                     |                   | Total Configuration Cos | t <b>20. 200</b> | Buy Now | V I |

- You can select the subscription or pay-as-you-go billing method based on your business volume.
   For more information about the billing methods, see Subscription标准版 and Standard pay-as-you-goPay-as-you-go.
- When you specify regions, you must consider the regions of other Alibaba Cloud services that work together with MaxCompute. For example, you must consider the region where your Elastic Compute Service (ECS) instance resides and the region where the data resides.
- 4. On the **Confirm Order** page, confirm that the settings are correct, read and select Terms of Service, and then click **Activate Now** to activate MaxCompute.

| Confirm Order              |                                                     |                |          |                     |     |
|----------------------------|-----------------------------------------------------|----------------|----------|---------------------|-----|
| Parameters                 |                                                     |                |          |                     |     |
| MaxCompute (Pay-as-you-go) |                                                     |                |          |                     |     |
| Configurations             | Payment Option                                      | Quantity       | Discount | Price               |     |
| Region: China (Hong Kong)  | Pay-As-You-Go                                       | 1              |          | Configuration Fee   |     |
| Terms of Service 🖌 Ihave   | read and agree to MaxCompute (Pay-as-you-go) Agreem | ent of Service |          |                     |     |
|                            |                                                     |                |          | Payable: Activate N | low |

5. Activate DataWorks and make sure that DataWorks is deployed in the same region as MaxCompute. For more information about how to activate DataWorks, see DataWorks purchase guide.

#### What's next

- After you activate MaxCompute, you can directly go to the default MaxCompute project in the MaxCompute console. On the page that appears, click **Query editing** to execute SQL statements. For more information about query editing operations, see **Query editor**.
- You can also create a project. For more information about how to create a project, see Create a MaxCompute project.

# 5.Create a MaxCompute project

A project is the basic unit that is used to perform user isolation and access control in MaxCompute. After you activate MaxCompute, you must create projects to use MaxCompute. This topic describes how to create a MaxCompute project in the MaxCompute or DataWorks console.

## Prerequisites

- DataWorks and MaxCompute are activated by using your Alibaba Cloud account or the credentials of a RAM user. The two services are deployed in the same region.
- If you want to create a MaxCompute project as a RAM user, you must obtain the credentials of the RAM user and attach the AliyunDataWorksFullAccess policy to the RAM user.

For more information about how to create a RAM user or obtain information about a RAM user, see Create a RAM user.

#### Context

RAM users have limited permissions. We recommend that you use an Alibaba Cloud account to create a MaxCompute project and grant RAM users permissions on the MaxCompute project. For more information about the permission differences between Alibaba Cloud accounts and RAM users, see Users and roles. For more information about authorization, see Permissions.

You can create a MaxCompute project by using one of the following methods:

• Method 1 (recommended): Use the MaxCompute console to create a project

The project management and query editing features of the MaxCompute console are implemented by DataWorks. Before you create a MaxCompute project, you must create a DataWorks workspace. DataWorks workspaces are distinguished from MaxCompute projects in the following ways:

- DataWorks workspaces: Log on to the DataWorks console. In the left-side navigation pane, click **Workspaces**. On the Workspaces page, you can view the names of DataWorks workspaces.
- MaxCompute projects: Log on to the MaxCompute console. On the Project management tab, you can view the names of MaxCompute projects and the names of the DataWorks workspaces to which the MaxCompute projects correspond.
- Method 2: Use the DataWorks console to create a project

#### Usage notes

Before you create a MaxCompute project, take note of the following items:

- After you use an Alibaba Cloud account to create a MaxCompute project, you have the operation permissions on all the objects in the project. Only authorized users can access the project.
- For a MaxCompute project that is created by using the credentials of a RAM user, both the RAM user and the Alibaba Cloud account to which the RAM user belongs have the operation permissions on all the objects in the project. Other users can access the project only after the users are granted the related permissions.
- For a MaxCompute project that is created by using the credentials of a RAM user, MaxCompute assigns the RAM user the Super\_Administrator role of the project by default. This facilitates project management. If a DataWorks workspace is in standard mode, the RAM user is assigned only the Super\_Administrator role of a project in the development environment.

## Use the MaxCompute console to create a project

1. Log on to the MaxCompute console and select a region in the top navigation bar.

| E C-J Alibaba Cloud            | 🕱 Workbench 🔮 China (Ho       | ng Kong) V       | Q Search                    | Expenses          | Tickets IC                | P Enterprise                      | Support                   | ΣÂ                         | ?      | en 🌀 |
|--------------------------------|-------------------------------|------------------|-----------------------------|-------------------|---------------------------|-----------------------------------|---------------------------|----------------------------|--------|------|
| MaxCompute                     |                               |                  |                             |                   |                           |                                   |                           |                            |        |      |
| Project management Serv        | vice Resources 🖉 Query        | editing 🖉 Notebo | ok Analysis 🥥 🥜 Housekeeper |                   |                           |                                   |                           |                            |        |      |
| Create project Enter the MaxCo | ompute project name to search | Q C              |                             |                   |                           |                                   |                           |                            |        |      |
| MaxCompute Project Name        | MaxCompute Region             | Billing Method   | DataWorks Workspace         | Workspace Region  | C Actions                 |                                   |                           |                            |        |      |
|                                | China (Hong Kong)             | Pay-As-You-Go    |                             | China (Hong Kong) | P Data Dev<br>C Project p | elopment   Mer<br>ermission manag | mber manag<br>jement   Sw | ement  <br>itch quota gro  | up   : |      |
|                                | China (Hong Kong)             | Pay-As-You-Go    |                             | China (Hong Kong) | P Data Dev<br>C Project p | elopment   Mer<br>ermission manag | mber manag<br>jement   Sw | ement  <br>iitch quota gro | up   : |      |
| 4                              |                               |                  |                             |                   |                           |                                   |                           |                            |        | ) F  |

- 2. On the Project management tab, click Create project.
- 3. In the Creating a DataWorks workspace step of the **Create Workspace** panel, configure the parameters, and click **Create project**.

| Create Workspace                       | ce                     |                                                                                     |                   |
|----------------------------------------|------------------------|-------------------------------------------------------------------------------------|-------------------|
| Creating a workspace                   | DataWorks              | 2 Create a MaxCompute<br>project                                                    | 3 Create complete |
| To facilitate o                        | development, prod      | duction, O & amp; M, and governance based on MaxCompute, create a DataWork          | ks workspace.     |
| * Current region                       | n                      | China (Hong Kong)                                                                   |                   |
| Basic Infor                            | rmation                |                                                                                     |                   |
| * Workspace N                          | ame                    | The specified name must start with a letter, and can only contain letters, numbers, |                   |
| Display Name                           |                        | The default MaxCompute project name is the same as the DataWorks workspace r        |                   |
| * Mode 😧                               |                        | Basic Mode (Production Environment Only)                                            |                   |
| Description                            |                        |                                                                                     |                   |
| Advanced<br>* Download SEI<br>Result € | Settings<br>LECT Query |                                                                                     | F                 |
|                                        |                        |                                                                                     |                   |
| Create project                         | Ca                     | ncel                                                                                |                   |
| Section                                | Parameter              | Description                                                                         |                   |

| Section | Parameter      | Description                                                                                                    |
|---------|----------------|----------------------------------------------------------------------------------------------------|
|         | Workspace Name | <ul> <li>The custom name of the workspace. The name must meet the following requirements:</li> <li>It must be globally unique.</li> <li>It must be 3 to 28 characters in length.</li> <li>It can contain only letters, digits, and underscores (_) and must start with a letter.</li> </ul> |
|         | Display Name   | The display name of the workspace. The name must be 1 to 23 characters in length, and can contain only letters, digits, and underscores (_). The name must start with a letter.                                                                                                    |
|         |                |                                                                                                    |

| Section<br>Basic | Parameter | Description                                                                                                    |
|------------------|-----------|----------------------------------------------------------------------------------------------------|
| Informa<br>tion  |           | <ul> <li>The workspace mode. Valid values:</li> <li>Basic Mode (Production Environment Only): One<br/>DataWorks workspace corresponds to only one<br/>MaxCompute project. A workspace in basic mode cannot<br/>isolate the development environment from the<br/>production environment. In such a workspace, you can<br/>perform basic data development but cannot strictly<br/>control the data development process or resource<br/>permissions.</li> <li>You can use the member management feature that is<br/>production basic data development process to the</li> </ul>                                                                                                    |
|                  | Mode      | <ul> <li>provided by Dataworks to grant permissions to the members of a MaxCompute project.</li> <li>Standard Mode (Development and Production Environments): One DataWorks workspace corresponds to two MaxCompute projects. One project is in the production environment and the other is in the development environment. In this workspace, you can develop code in a standard manner and strictly control resource permissions. Unauthorized developers are prohibited from managing the resources of the project in the production environment. This ensures the data security of the project in the production environment.</li> <li>For a project in the development environment, you can use the member management feature that is provided by DataWorks to grant permissions to the members of</li> </ul> |
|                  |           | <ul> <li>the project.</li> <li>For a project in the production environment, only the project owner has full permissions on objects in the project by default. If a member of the project wants to read tables in the project, the member must request permissions on the tables in Security Center of DataWorks. For more information about how to request permissions, see Request permissions on tables.</li> </ul>                                                                                                    |
|                  |           | If a member of a project in the production environment<br>needs to have full permissions on objects in the<br>project, you can go to the <b>Customer User Roles</b> tab<br>of the DataWorks console, select the project from the<br>MaxCompute Project selection drop-down list, and<br>then assign the Admin role of the project to the<br>member. For more information, see <b>Configure</b><br><b>MaxCompute</b> .                                                                                                    |
|                  |           | If you want to upgrade a workspace from the basic mode<br>to the standard mode or understand the impact of the<br>upgrade, see Upgrade the workspace mode.<br>For more information about the differences between the<br>two modes, see Basic mode and standard mode.                                                                                                    |

| Section                  | Parameter                       | Description                                                                                                    |
|--------------------------|---------------------------------|----------------------------------------------------------------------------------------------------|
|                          | Description                     | The description of the workspace.                                                                                                    |
| Advance<br>d<br>Settings | Download SELECT<br>Query Result | Specifies whether data query results can be downloaded<br>from the DataStudio page in the DataWorks console. If you<br>turn off <b>Download SELECT Query Result</b> , workspace<br>members cannot download data query results. |

4. In the Create a MaxCompute project step of the **Create Workspace** panel, configure the parameters, and click **Confirm creation**.

| Create Workspace                                  |                                            |                                                                                                    |                                                                  |
|---------------------------------------------------|--------------------------------------------|----------------------------------------------------------------------------------------------------|------------------------------------------------------------------|
| Creating a DataWorks workspace                    |                                            | Create a MaxCompute<br>project                                                                                      | 3 Create complete                                                |
| * Current region                                  | China (Hong K                              | ong)                                                                                                    |                                                                  |
| * Instance display name:                          | Please enter t                             | he instance display name                                                                                            |                                                                  |
| * Payment mode                                    | The pay-as-yo                              | ou-go billing method 🔵 Monthly packageBuy Now 🔵 Develop                                                             | er versionBuy Now                                                |
| * Quota group                                     |                                            |                                                                                                    | ~                                                                |
| * MaxCompute data type: 🥥                         | MaxCompute                                 | V2.0 Data Type Edition (Recommended)                                                                                | ~                                                                |
| * Whether to encrypt:                             | No encryption                              | n 🔿 Encryption                                                                                                    |                                                                  |
| * Project name:                                   |                                            |                                                                                                    |                                                                  |
| * Access identity:                                |                                            |                                                                                                    | ~                                                                |
| If the account used to condevelopment environment | reate the MaxComp<br>ent projects in stand | ute project is a RAM sub-account, the sub-account is added to Ma<br>ard mode).                                      | axCompute Super_Administrator role(Only                          |
|                                                   |                                            |                                                                                                    |                                                                  |
|                                                   |                                            |                                                                                                    |                                                                  |
| Confirm creation                                  | Cancel                                     |                                                                                                    |                                                                  |
| Parameter                                         |                                            | Description                                                                                                    |                                                                  |
| Instance display na                               | me                                         | The name of the workspace. The nam<br>in length, and can contain only letters<br>The name must start with a letter. | ne must be 3 to 28 characters<br>a, digits, and underscores (_). |
| Payment mode                                      |                                            | The billing method of MaxCompute, w<br>method you selected when you active                                          | vhich must be the same as the ated MaxCompute.                   |

| Parameter            | Description                                                                                                    |
|----------------------|----------------------------------------------------------------------------------------------------|
| Quota group          | The quota group. Quota groups are used to configure compute<br>units (CUs) and disk quotas. For more information about quota<br>groups, see Use MaxCompute Management.                                                                                                    |
| MaxCompute data type | The data type edition of MaxCompute. Valid values: MaxCompute<br>V2.0 Data Type Edition (Recommended), MaxCompute V1.0<br>Data Type Edition (Suitable for Early MaxCompute Projects),<br>and Hive-Compatible Data Type Edition (Suitable for<br>MaxCompute Projects Migrated from Hadoop). You can select<br>an appropriate data type edition based on your business<br>requirements. For more information about the differences between<br>the three data type editions, see Data type editions. |
| Whether to encrypt   | Specifies whether to enable the data encryption feature for the MaxCompute project. For more information about data encryption, see Data encryption.                                                                                                    |
| Кеу                  | The type of the key that is used in the MaxCompute project. Valid values: Dataworks Default Key and BYOK. If you select Dataworks Default Key, the key that MaxCompute automatically creates for the project in KMS is used in the project.                                                                                                    |
| Algorithm            | The encryption algorithm that is supported by the key. Valid values: AES256, AESCTR, and RC4.                                                                                                    |
| Project name         | The name of the MaxCompute project. If you create a DataWorks workspace in basic mode, the project name is automatically set to the name that you specified for the DataWorks workspace. If you create a DataWorks workspace in standard mode, the name of the project in the production environment is the same as the name of the DataWorks workspace by default, and the name of the project in the development environment is marked with _dev.                                               |
| Access identity      | The identity that you can use to access the MaxCompute project.<br>For a project in the development environment, the value is fixed as<br><b>Node Owner</b> .<br>For a project in the production environment, the valid values are<br><b>Alibaba Cloud Account</b> and <b>RAM User</b> . If you select <b>Alibaba</b><br><b>Cloud Account</b> , an Alibaba Cloud account is used as the access<br>identity. If you select <b>RAM User</b> , a RAM user is used as the access<br>identity.         |

After the MaxCompute project is created, you can view this project on the **Project management** tab.

| E C-J Alibaba Cloud      | China (Hong K 👻                |                | Q                    | Search            | Expenses                                   | Tickets ICP   | Enterprise Supp           | ort Official Site                   | >_                     | ۵.                 | (?) EN   | м 🌔 |
|--------------------------|--------------------------------|----------------|----------------------|-------------------|--------------------------------------------|---------------|---------------------------|-------------------------------------|------------------------|--------------------|----------|-----|
| MaxCompute               |                                |                |                      |                   |                                            |               |                           |                                     |                        |                    |          |     |
| Project management       | Resource management            | Query editing  | Housekeeper          |                   |                                            |               |                           |                                     |                        |                    |          |     |
| Create project Enter the | MaxCompute project name to sea | rch Q          |                      |                   |                                            |               |                           |                                     |                        |                    |          | C   |
| MaxCompute Project Name  | MaxCompute Region              | Billing Method | DataWorks Workspace  | Workspace Region  | Quota group                                | Owner Account | Actions                   |                                     |                        |                    |          |     |
|                          | China (Hong Kong)              | Pay-As-You-Go  | anter<br>Restorteres | China (Hong Kong) | Pay-As-You-Go<br>Default Resource<br>Group |               | Data Devel<br>Project per | opment   Member<br>nission manageme | managem<br>it   Switcl | ent  <br>h quota g | roup   : |     |

# Use the DataWorks console to create a project

For more information, see Create a workspace.

## What to do next

- If you need a RAM user for data development, you can add the RAM user as a member of your MaxCompute project and assign a role to the RAM user. For more information about how to add project members, see Add a workspace member and configure roles.
- If you do not need to add project members, prepare the development environment for your MaxCompute project and install the required tools. For more information about how to prepare a development environment and install tools, see Prepare an environment and install required development tools.
- If you need to delete an existing MaxCompute project, follow the instructions provided in Delete a MaxCompute project to perform this operation.

# 6.Add a workspace member and configure roles

If you create a MaxCompute project by using your Alibaba Cloud account and require a Resource Access Management (RAM) user for data development, you can add the RAM user as a workspace member and assign roles to this user. This topic describes how to add a RAM user as a workspace member and assign roles to this user.

## Prerequisites

• A MaxCompute project is created by using an Alibaba Cloud account.

For more information about how to create a MaxCompute project, see Create a MaxCompute project.

• A RAM user is created.

For more information about how to create a RAM user, see Create a RAM user.

## Procedure

- 1. Go to the **Workspace Management** page of the workspace to which you want to add members.
  - i. Log on to the DataWorks console.
  - ii. In the left-side navigation pane, click **Workspaces**.
  - iii. On the Workspaces page, find the workspace to which you want to add members and click **Workspace Settings** in the Actions column.
  - iv. In the Workspace Settings panel, click More. The Workspace Management page appears.

You can also click Data Development in the Actions column of the workspace to which you want to add members. On the **DataStudio** page, click the **a** icon in the upper-right corner to

go to the Workspace Management page.

- 2. In the left-side navigation pane, click User Management.
- 3. On the User Management page, click Add Member in the upper-right corner.
- 4. In the Add Member dialog box, click Refresh. All the RAM users created by your Alibaba Cloud account appear in the Available Accounts section.

| Add Member           |                                             |                                                | × |
|----------------------|---------------------------------------------|------------------------------------------------|---|
| You can go to the RA | Mconsole to create a RAM user, and clict Re | fresh to update the account list on this page. |   |
| * Members :          | Available Accounts                          | Added Accounts                                 |   |
|                      | Please enter a member name Q                | Please enter a member name                     | Q |

**?** Note If you need to create more RAM users, click **RAMConsole** in the Add Member dialog box to go to the RAM console and create RAM users as required. For more information about how to create a RAM user and allocate the RAM user to a person, see **Prepare an Alibaba Cloud** account.

5. Select RAM users in the Available Accounts section and click the > icon to move them to the Added Accounts section.

| i can go to the N | Mconsole to create a RAM user, and click Refres | h to update the account list on this page.  |
|-------------------|-------------------------------------------------|---------------------------------------------|
| * Members:        | Available Accounts                              | Added Accounts                              |
|                   | Please enter a member name Q                    | Please enter a member name Q                |
|                   |                                                 |                                             |
| (                 |                                                 | 2                                           |
|                   |                                                 | <                                           |
|                   |                                                 |                                             |
|                   |                                                 |                                             |
|                   | - 1/46 items                                    | 0 item                                      |
|                   |                                                 | Idministration Export Deployment Export Via |

6. Select the roles to be assigned to the RAM users and click **Confirm**.

Notice You must move RAM users from the Available Accounts section to the Added Accounts section before you assign roles to them.

7. After you add a workspace member, you can view or modify information about existing members and their roles on the **User Management** page. On this page, you can also delete RAM users that do not assume the Project Owner role.

Roles include **Project Owner**, **Workspace Manager**, **Development**, **O&M**, **Deploy**, **Visitor**, and **Safety Manager**. By default, the creator of the workspace assumes the Workspace Manager role.

| Role              | Description                                                                                                    |
|-------------------|----------------------------------------------------------------------------------------------------|
| Owner             | The member with this role has full permissions on the workspace.                                                                                                    |
| Workspace Manager | A member with this role has all permissions of the Development and O&M roles. A member with this role can also manage the workspace. For example, the member can add and remove workspace members and create custom resource groups. |
| Development       | A member with this role can design and maintain nodes on the DataStudio page in the workspace.                                                                                                    |
| 0&M               | A member with this role can manage the execution of all nodes in the workspace in Operation Center.                                                                                                    |

| Role           | Description                                                                                                    |
|----------------|----------------------------------------------------------------------------------------------------|
| Deploy         | A member with this role can review the code of each node and<br>determine whether to commit the nodes to Operation Center only in a<br>workspace in standard mode. |
| Visitor        | A member with this role can only view workflows and code on the DataStudio page in the workspace.                                                                  |
| Safety Manager | A member with this role can perform operations only in Data Security Guard. For more information, see Data Security Guard.                                         |

# What's next

Prepare the MaxCompute project development environment and install the required development tools. For more information, see Prepare an environment and install required development tools.

# 7.Prepare an environment and install required development tools

Before you process data in a MaxCompute project, you must select development tools and prepare the required environment based on your business requirements. This topic describes how to prepare an environment and install the required development tools.

# Prerequisites

A MaxCompute project is created. For more information about how to create a MaxCompute project, see Create a MaxCompute project.

## Context

The following table describes the development tools supported by MaxCompute.

| Development tool                  | Manual<br>installation<br>required | Scenario                                                                                                    |
|-----------------------------------|------------------------------------|----------------------------------------------------------------------------------------------------|
| Query editor (MaxCompute console) | No                                 | •                                                                                                    |
| MaxCompute client                 | Yes                                | The MaxCompute client is a command-line client.<br>It is suitable for all scenarios, which helps you<br>compile commands to process data.                                                                                                    |
| DataWorks                         | No                                 | DataWorks implements comprehensive features,<br>such as data development, data integration, and<br>data services in a visual manner based on<br>MaxCompute projects. If you need to periodically<br>schedule jobs, we recommend that you use<br>DataWorks. |
| MaxCompute Studio                 | Yes                                | MaxCompute Studio is a development plug-in<br>that is based on Intellij IDEA. MaxCompute Studio<br>helps you develop data more easily and quickly. If<br>you are familiar with Intellij IDEA, we recommend<br>that you use MaxCompute Studio.              |

## Prepare an environment

The following table describes the environment requirements of the preceding development tools.

| Development tool                  | Environment requirement                                        |
|-----------------------------------|----------------------------------------------------------------|
| Query editor (MaxCompute console) | We recommend that you use the latest version of Google Chrome. |
| MaxCompute client                 | You must install Java 8 or later.                              |
| DataWorks                         | We recommend that you use the latest version of Google Chrome. |

| Development tool  | Environment requirement                                                                                                    |
|-------------------|----------------------------------------------------------------------------------------------------|
| MaxCompute Studio | <ul> <li>The client runs a Windows, macOS, or Linux operating system.</li> <li>Intellij IDEA 2018.2.4 or later is installed on the client. The Ultimate, PyCharm, and free Community editions are supported.</li> <li>Java Runtime Environment (JRE) 1.8 is installed. The latest version of Intellij IDEA is bundled with JRE 1.8. If you use Intellij IDEA of the latest version, you do not need to separately install JRE 1.8</li> <li>Java Development Kit (JDK) 1.8 is installed.JDK 1.8 is required only if you want to develop and debug user-defined functions (UDFs) in Java.</li> </ul> |
|                   | <b>Note</b> MaxCompute Studio version 0.28.0 and later support JDK 1.9. The earlier versions of MaxCompute Studio support only JDK 1.8.                                                                                                    |

## Install and configure the MaxCompute client

(?) Note MaxCompute client V0.27.0 and later support the MaxCompute V2.0 data type edition. We recommend that you use the MaxCompute V2.0 data type edition. For more information about the data types that are supported by the MaxCompute V2.0 data type edition, see MaxCompute V2.0 data type edition.

To install and configure the MaxCompute client, perform the following steps:

1. Download the MaxCompute client installation package (GitHub).

(?) Note If you cannot download the package after you click the preceding link, click MaxCompute client installation package (OSS) to download the package. For more information about how to solve the download failure, we recommend that you search for related solutions by using search engines.

- 2. Decompress the downloaded package to obtain the bin, conf, lib, and plugins folders.
- 3. Open the conf folder and configure the odps\_config.ini file.

The following code shows the content in the odps\_config.ini file.

project name= access id= access key= end\_point= log view host= https\_check= # confirm threshold for query input size(unit: GB) data\_size\_confirm= # this url is for odpscmd update update url= # download sql results by instance tunnel use instance tunnel= # the max records when download sql results by instance tunnel instance\_tunnel\_max\_record= # IMPORTANT: # If leaving tunnel\_endpoint untouched, console will try to automatically get one fro m odps service, which might charge networking fees in some cases. # Please refer to Endpoints # tunnel endpoint= # use set.<key>= # e.g. set.odps.sql.select.output.format=

In the odps\_config.ini file, lines that start with a number sign (#) are comments. The following table describes the parameters in the odps\_config.ini file.

| Parameter    | Required | Description                                                                                                    | Example      |
|--------------|----------|----------------------------------------------------------------------------------------------------|--------------|
| project_name | Yes      | The name of the MaxCompute<br>project that you want to<br>access.<br>If you create a workspace in<br>standard mode, pay attention<br>to the differences in the project<br>names between the production<br>environment and development<br>environment when you<br>configure the project_name<br>parameter. The name of the<br>project for the development<br>environment ends with_dev.<br>For more information, see Basic<br>mode and standard mode.<br>You can log on to the<br>MaxCompute console and view<br>the MaxCompute project names<br>on the Project Management<br>tab. | doc_test_dev |

S

| Parameter  | Required | Description                                                                                                    | Example                                                      |
|------------|----------|----------------------------------------------------------------------------------------------------|--------------------------------------------------------------|
| access_id  | Yes      | The AccessKey ID of your<br>Alibaba Cloud account or a RAM<br>user within the Alibaba Cloud<br>account.<br>You can obtain the AccessKey ID<br>from the AccessKey Pair page.                                                                                                    | None                                                         |
| access_key | Yes      | The AccessKey secret that<br>corresponds to the AccessKey<br>ID.<br>You can obtain the AccessKey<br>secret from the AccessKey Pair<br>page.                                                                                                    | None                                                         |
| end_point  | Yes      | The endpoint of MaxCompute.<br>You must configure this<br>parameter based on the region<br>and network connection<br>method that you selected when<br>you create the MaxCompute<br>project. For more information<br>about the endpoints that<br>correspond to each region and<br>network, see Endpoints. | http://service.cn-<br>hangzhou.maxcompute.aliyun.c<br>om/api |
|            |          | Notice If you<br>specify an invalid endpoint,<br>an error occurs when you<br>access MaxCompute.                                                                                                    |                                                              |

S

| Parameter             | Required | Description                                                                                                    | Example                        |
|-----------------------|----------|----------------------------------------------------------------------------------------------------|--------------------------------|
| log_view_hos<br>t     | No       | The Logview Uniform Resource<br>Locator (URL). You can view the<br>detailed runtime information of<br>a job by using this URL. This<br>information helps you<br>troubleshoot job errors. Set the<br>value to<br>http://logview.odps.aliyun.com | http://logview.odps.aliyun.com |
|                       |          | recommend that you<br>configure this parameter. If<br>you do not configure this<br>parameter, you cannot<br>identify the cause of job<br>errors.                                                                                               |                                |
|                       |          |                                                                                                    |                                |
| https_check           | No       | Specifies whether to enable<br>HTTPS access. If HTTPS access<br>is enabled, requests to access<br>MaxCompute projects are<br>encrypted. Valid values:<br>• True: HTTPS access is                                                               | True                           |
|                       |          | enabled.<br>• False: HTTP access is<br>enabled.<br>Default value: False.                                                                                                    |                                |
| data_size_co<br>nfirm | No       | The maximum size of input<br>data. Unit: GB. The value range<br>is unlimited. We recommend<br>that you set this parameter to<br>100.                                                                                                    | 100                            |
| update_url            | No       | A reserved parameter.                                                                                                    | None                           |

S

| Parameter                          | Required | Description                                                                                                    | Example                                             |
|------------------------------------|----------|----------------------------------------------------------------------------------------------------|-----------------------------------------------------|
| use_instance_<br>tunnel            | No       | <ul> <li>Specifies whether to use<br/>InstanceT unnel to download<br/>execution results of SQL<br/>statements. Valid values:</li> <li>True: InstanceT unnel is used<br/>to download execution<br/>results of SQL statements.</li> <li>False: InstanceT unnel is not<br/>used to download execution<br/>results of SQL statements.</li> <li>Default value: False.</li> </ul>                                                                                                    | True                                                |
| instance_tunn<br>el_max_recor<br>d | No       | The maximum number of SQL<br>execution results that can be<br>returned by the client. If the<br>use_instance_tunnel parameter<br>is set to True, you must<br>configure this parameter.<br>Maximum value: 10000.                                                                                                    | 10000                                               |
| tunnel_endpo<br>int                | No       | The public endpoint of<br>MaxCompute T unnel. If you do<br>not configure this parameter,<br>traffic is automatically routed<br>to the T unnel endpoint that<br>corresponds to the network in<br>which MaxCompute resides. If<br>you configure this parameter,<br>traffic is routed to the specified<br>endpoint and automatic routing<br>is not performed.<br>For more information about the<br>T unnel endpoints that<br>correspond to each region and<br>network, see Endpoints. | http://dt.cn-<br>hangzhou.maxcompute.aliyun.c<br>om |
| set. <key></key>                   | No       | The properties of the<br>MaxCompute project.<br>For more information about the<br>properties of MaxCompute<br>projects, see Properties.                                                                                                    | set.odps.sql.decimal.odps2=tru<br>e                 |

# Install and configure MaxCompute Studio

To install and configure MaxCompute Studio, perform the following steps:

1. Install Intellij IDEA

MaxCompute Studio is a plug-in that is integrated with Intellij IDEA. To install MaxCompute Studio,

you must install Intellij IDEA first.

2. Install MaxCompute Studio

Install the MaxCompute Studio plug-in on Intellij IDEA.

3. Configure MaxCompute Studio

Configure the configuration items of MaxCompute Studio.

4. Connect to a MaxCompute project

After you connect to a MaxCompute project by using MaxCompute Studio, you can view the information of the MaxCompute project on MaxCompute Studio.

#### What to do next

After you complete the preparations, use the development tool that you selected to use MaxCompute.

- If you use the query editor to process data, for more information about the query editor, see Query editor.
- If you use the MaxCompute client to process data, for more information about the MaxCompute client, see MaxCompute client.
- If you use DataWorks to process data, perform the operations by following the instructions provided in Quick start of DataWorks.
- If you use MaxCompute Studio to process data, perform the operations by following the instructions provided in MaxCompute Studio.

# 8.Endpoints

This topic describes the endpoints that are used in different regions and different network connection modes. This topic also describes the network connectivity and billing rules when MaxCompute communicates with other Alibaba Cloud services.

# Background information

MaxCompute provides the MaxCompute service and Tunnel service.

• MaxCompute service: The connection address is an endpoint, which varies based on the region and network connection mode that you select. You can send all requests except data upload and download requests to MaxCompute. For example, you can send a request to create a table, delete a function, or run a computing job.

MaxCompute also supports external tables. After you create an external table, you can use MaxCompute to read data from Object Storage Service (OSS), Tablestore, Hologres, ApsaraDB for HBase, or ApsaraDB RDS. For more information, see OSS external tables, Access Tablestore data, and Hologres external tables.

• Tunnel service: The connection address is a Tunnel endpoint, which varies based on the region and network connection mode that you select. The Tunnel service allows you to upload data to or download data from on-premises or cloud data sources.

For more information about the network connection modes, see Network connection modes.

For more information about the MaxCompute endpoints and Tunnel endpoints that are used in different regions and network connection modes, see Endpoints in different regions (Internet), Endpoints in different regions (classic network), and Endpoints in different regions (VPC).

## Scenarios

You must configure a MaxCompute endpoint or Tunnel endpoint in the following scenarios:

- Connect to MaxCompute by using a tool
  - Use the MaxCompute client (odpscmd) to connect to MaxCompute projects. In this case, you must configure the odps\_config.ini file. For more information about how to install and configure the MaxCompute client, see Install and configure the MaxCompute client.
  - Use MaxCompute Studio to connect to MaxCompute projects. For more information, see Manage project connections.
  - Use DataWorks to connect to MaxCompute data sources. For more information about how to configure MaxCompute data sources in DataWorks, see Add a MaxCompute data source.
- Connect to MaxCompute projects by configuring code
  - Use an SDK to connect to MaxCompute projects. For more information, see SDK for Java and SDK for Python.
  - Use a Java Database Connectivity (JDBC) driver to connect to MaxCompute projects. For more information, see JDBC.
  - Use the SQLT ask class with the Tunnel service to export the execution results of SQL statements. For more information, see Use SQLT ask and Tunnel to export data.

#### Usage notes

Before you use the Tunnel service, take note of the following points:

- If you want to access the Tunnel service over the classic network or a virtual private cloud (VPC) of Alibaba Cloud, you must configure the endpoint of the classic network or the VPC. If you do not configure the endpoint of the classic network or the VPC, your traffic may be routed to the Internet, and you are charged for data downloads over the Internet.
- The billing rules for the Tunnel service vary based on the regions and network connection modes that you select. For more information about the billing rules, see Billing rules.

#### Network connection modes

You can access the MaxCompute service and Tunnel service in the following network connection modes:

- Internet
- Classic network
- VPC

Before you use MaxCompute to read data from and write data to OSS or Tablestore, take note of the following points:

- If MaxCompute and Tablestore or OSS are deployed in the same region, all the preceding connection modes are supported. We recommend that you use the classic network or VPC for better performance.
- If MaxCompute and Tablestore or OSS are not deployed in the same region, we recommend that you use the Internet. If you use the classic network or VPC, connectivity issues may occur.

## **Billing rules**

The following table describes the billing rules for the MaxCompute service and Tunnel service.

| Service type       | Billing rule                                                                                                    |
|--------------------|----------------------------------------------------------------------------------------------------|
| MaxCompute service | You are charged for data computing when you develop different types<br>of jobs or run SQL jobs to read data from and write data to data<br>sources by using external tables. The billing rules vary based on the<br>billing method that you select when you create a MaxCompute project.<br>For more information, see Computing pricing. |

| Service type    | Billing rule                                                                                                    |
|-----------------|----------------------------------------------------------------------------------------------------|
| T unnel service | <ul> <li>You are not charged when you use the Tunnel service to upload data.</li> <li>When you use the Tunnel service to download data from cloud data sources or on-premises data sources in a region, the following billing rules apply:</li> <li>If your Elastic Compute Service (ECS) instance and MaxCompute project are in the same region, you can download data over the classic network or a VPC free of charge.</li> <li>If your ECS instance and MaxCompute project are not in the same region or if the two are in the same region but your ECS instance cannot access MaxCompute, you are charged when you download data across regions over the Internet. For more information about the billing rules, see Download pricing (pay-as-you-go).</li> </ul> |
|                 | <b>Note</b> The deployment and network connection mode of the Tunnel service may vary based on regions. Therefore, permanent connectivity for the Tunnel service cannot be guaranteed if you use the classic network or VPC for cross-region access.                                                                                                    |

# Endpoints in different regions (Internet)

**Note** HTTP and HTTPS endpoints are supported. If you want to encrypt requests, use HTTPS endpoints.

| District | Region               | MaxComp<br>ute<br>available<br>or not | Public endpoint                                              | Public Tunnel endpoint                              |
|----------|----------------------|---------------------------------------|--------------------------------------------------------------|-----------------------------------------------------|
| China    | China<br>(Hangzhou)  | Yes                                   | http://service.cn-<br>hangzhou.maxcompute.aliyun.<br>com/api | http://dt.cn-<br>hangzhou.maxcompute.aliyun.<br>com |
| China    | China<br>(Shanghai)  | Yes                                   | http://service.cn-<br>shanghai.maxcompute.aliyun.c<br>om/api | http://dt.cn-<br>shanghai.maxcompute.aliyun.c<br>om |
| China    | China (Beijing)      | Yes                                   | http://service.cn-<br>beijing.maxcompute.aliyun.co<br>m/api  | http://dt.cn-<br>beijing.maxcompute.aliyun.co<br>m  |
| China    | China<br>(Shenzhen)  | Yes                                   | http://service.cn-<br>shenzhen.maxcompute.aliyun.<br>com/api | http://dt.cn-<br>shenzhen.maxcompute.aliyun.<br>com |
| China    | China (Hong<br>Kong) | Yes                                   | http://service.cn-<br>hongkong.maxcompute.aliyun<br>.com/api | http://dt.cn-<br>hongkong.maxcompute.aliyun<br>.com |

| District                    | Region                        | MaxComp<br>ute<br>available<br>or not | Public endpoint                                             | Public Tunnel endpoint                             |
|-----------------------------|-------------------------------|---------------------------------------|-------------------------------------------------------------|----------------------------------------------------|
| Asia<br>Pacific             | Singapore<br>(Singapore)      | Yes                                   | http://service.ap-southeast-<br>1.maxcompute.aliyun.com/api | http://dt.ap-southeast-<br>1.maxcompute.aliyun.com |
| Asia<br>Pacific             | Australia<br>(Sydney)         | Yes                                   | http://service.ap-southeast-<br>2.maxcompute.aliyun.com/api | http://dt.ap-southeast-<br>2.maxcompute.aliyun.com |
| Asia<br>Pacific             | Malaysia<br>(Kuala<br>Lumpur) | Yes                                   | http://service.ap-southeast-<br>3.maxcompute.aliyun.com/api | http://dt.ap-southeast-<br>3.maxcompute.aliyun.com |
| Asia<br>Pacific             | Indonesia<br>(Jakarta)        | Yes                                   | http://service.ap-southeast-<br>5.maxcompute.aliyun.com/api | http://dt.ap-southeast-<br>5.maxcompute.aliyun.com |
| Asia<br>Pacific             | Japan (Tokyo)                 | Yes                                   | http://service.ap-northeast-<br>1.maxcompute.aliyun.com/api | http://dt.ap-northeast-<br>1.maxcompute.aliyun.com |
| Europe<br>&<br>Americ<br>as | Germany<br>(Frankfurt)        | Yes                                   | http://service.eu-central-<br>1.maxcompute.aliyun.com/api   | http://dt.eu-central-<br>1.maxcompute.aliyun.com   |
| Europe<br>&<br>Americ<br>as | US (Silicon<br>Valley)        | Yes                                   | http://service.us-west-<br>1.maxcompute.aliyun.com/api      | http://dt.us-west-<br>1.maxcompute.aliyun.com      |
| Europe<br>&<br>Americ<br>as | US (Virginia)                 | Yes                                   | http://service.us-east-<br>1.maxcompute.aliyun.com/api      | http://dt.us-east-<br>1.maxcompute.aliyun.com      |
| Europe<br>&<br>Americ<br>as | UK (London)                   | Yes                                   | http://service.eu-west-<br>1.maxcompute.aliyun.com/api      | http://dt.eu-west-<br>1.maxcompute.aliyun.com      |
| Middle<br>East &<br>India   | India (Mumbai)                | Yes                                   | http://service.ap-south-<br>1.maxcompute.aliyun.com/api     | http://dt.ap-south-<br>1.maxcompute.aliyun.com     |
| Middle<br>East &<br>India   | UAE (Dubai)                   | Yes                                   | http://service.me-east-<br>1.maxcompute.aliyun.com/api      | http://dt.me-east-<br>1.maxcompute.aliyun.com      |

# Endpoints in different regions (classic network)

**Note** HTTP and HTTPS endpoints are supported. If you want to encrypt requests, use HTTPS endpoints.

| District                    | Region                        | MaxComp<br>ute<br>available<br>or not | Classic network endpoint                                            | Classic network Tunnel<br>endpoint                      |
|-----------------------------|-------------------------------|---------------------------------------|---------------------------------------------------------------------|---------------------------------------------------------|
| China                       | China<br>(Hangzhou)           | Available                             | http://service.cn-<br>hangzhou.maxcompute.aliyun<br>-inc.com/api    | http://dt.cn-<br>hangzhou.maxcompute.aliyun<br>-inc.com |
| China                       | China<br>(Shanghai)           | Yes                                   | http://service.cn-<br>shanghai.maxcompute.aliyun-<br>inc.com/api    | http://dt.cn-<br>shanghai.maxcompute.aliyun-<br>inc.com |
| China                       | China (Beijing)               | Yes                                   | http://service.cn-<br>beijing.maxcompute.aliyun-<br>inc.com/api     | http://dt.cn-<br>beijing.maxcompute.aliyun-<br>inc.com  |
| China                       | China<br>(Shenzhen)           | Yes                                   | http://service.cn-<br>shenzhen.maxcompute.aliyun-<br>inc.com/api    | http://dt.cn-<br>shenzhen.maxcompute.aliyun-<br>inc.com |
| China                       | China (Hong<br>Kong)          | Yes                                   | http://service.cn-<br>hongkong.maxcompute.aliyun<br>-inc.com/api    | http://dt.cn-<br>hongkong.maxcompute.aliyun<br>-inc.com |
| Asia<br>Pacific             | Singapore<br>(Singapore)      | Yes                                   | http://service.ap-southeast-<br>1.maxcompute.aliyun-<br>inc.com/api | http://dt.ap-southeast-<br>1.maxcompute.aliyun-inc.com  |
| Asia<br>Pacific             | Australia<br>(Sydney)         | Yes                                   | http://service.ap-southeast-<br>2.maxcompute.aliyun-<br>inc.com/api | http://dt.ap-southeast-<br>2.maxcompute.aliyun-inc.com  |
| Asia<br>Pacific             | Malaysia<br>(Kuala<br>Lumpur) | Yes                                   | http://service.ap-southeast-<br>3.maxcompute.aliyun-<br>inc.com/api | http://dt.ap-southeast-<br>3.maxcompute.aliyun-inc.com  |
| Asia<br>Pacific             | Indonesia<br>(Jakarta)        | Yes                                   | http://service.ap-southeast-<br>5.maxcompute.aliyun-<br>inc.com/api | http://dt.ap-southeast-<br>5.maxcompute.aliyun-inc.com  |
| Asia<br>Pacific             | Japan (Tokyo)                 | Yes                                   | http://service.ap-northeast-<br>1.maxcompute.aliyun-<br>inc.com/api | http://dt.ap-northeast-<br>1.maxcompute.aliyun-inc.com  |
| Europe<br>&<br>Americ<br>as | Germany<br>(Frankfurt)        | Yes                                   | http://service.eu-central-<br>1.maxcompute.aliyun-<br>inc.com/api   | http://dt.eu-central-<br>1.maxcompute.aliyun-inc.com    |
| Europe<br>&<br>Americ<br>as | US (Silicon<br>Valley)        | Yes                                   | http://service.us-west-<br>1.maxcompute.aliyun-<br>inc.com/api      | http://dt.us-west-<br>1.maxcompute.aliyun-inc.com       |

| District                    | Region         | MaxComp<br>ute<br>available<br>or not | Classic network endpoint                                        | Classic network Tunnel<br>endpoint                 |
|-----------------------------|----------------|---------------------------------------|-----------------------------------------------------------------|----------------------------------------------------|
| Europe<br>&<br>Americ<br>as | US (Virginia)  | Yes                                   | http://service.us-east-<br>1.maxcompute.aliyun-<br>inc.com/api  | http://dt.us-east-<br>1.maxcompute.aliyun-inc.com  |
| Europe<br>&<br>Americ<br>as | UK (London)    | Yes                                   | http://service.uk-<br>all.maxcompute.aliyun-<br>inc.com/api     | http://dt.uk-<br>all.maxcompute.aliyun-<br>inc.com |
| Middle<br>East &<br>India   | India (Mumbai) | Yes                                   | http://service.ap-south-<br>1.maxcompute.aliyun-<br>inc.com/api | http://dt.ap-south-<br>1.maxcompute.aliyun-inc.com |
| Middle<br>East &<br>India   | UAE (Dubai)    | Yes                                   | http://service.me-east-<br>1.maxcompute.aliyun-<br>inc.com/api  | http://dt.me-east-<br>1.maxcompute.aliyun-inc.com  |

# Endpoints in different regions (VPC)

**Note** HTTP and HTTPS endpoints are supported. If you want to encrypt requests, use HTTPS endpoints.

| District | Region                  | MaxComp<br>ute<br>available<br>or not | VPC endpoint                                                               | VPC Tunnel endpoint                                               |
|----------|-------------------------|---------------------------------------|----------------------------------------------------------------------------|-------------------------------------------------------------------|
| China    | China<br>(Hangzhou)     | Yes                                   | http://service.cn-<br>hangzhou.maxcompute.aliyun<br>-inc.com/api           | http://dt.cn-<br>hangzhou.maxcompute.aliyun<br>-inc.com           |
| China    | China East 2<br>Finance | Yes                                   | http://service.cn-shanghai-<br>finance-1.maxcompute.aliyun-<br>inc.com/api | http://dt.cn-shanghai-<br>finance-1.maxcompute.aliyun-<br>inc.com |
| China    | China (Beijing)         | Yes                                   | http://service.cn-<br>beijing.maxcompute.aliyun-<br>inc.com/api            | http://dt.cn-<br>beijing.maxcompute.aliyun-<br>inc.com            |
| China    | China<br>(Shenzhen)     | Yes                                   | http://service.cn-<br>shenzhen.maxcompute.aliyun-<br>inc.com/api           | http://dt.cn-<br>shenzhen.maxcompute.aliyun-<br>inc.com           |
| China    | China (Hong<br>Kong)    | Yes                                   | http://service.cn-<br>hongkong.maxcompute.aliyun<br>-inc.com/api           | http://dt.cn-<br>hongkong.maxcompute.aliyun<br>-inc.com           |

| District                    | Region                        | MaxComp<br>ute<br>available<br>or not | VPC endpoint                                                        | VPC Tunnel endpoint                                    |
|-----------------------------|-------------------------------|---------------------------------------|---------------------------------------------------------------------|--------------------------------------------------------|
| Asia<br>Pacific             | Singapore<br>(Singapore)      | Yes                                   | http://service.ap-southeast-<br>1.maxcompute.aliyun-<br>inc.com/api | http://dt.ap-southeast-<br>1.maxcompute.aliyun-inc.com |
| Asia<br>Pacific             | Australia<br>(Sydney)         | Yes                                   | http://service.ap-southeast-<br>2.maxcompute.aliyun-<br>inc.com/api | http://dt.ap-southeast-<br>2.maxcompute.aliyun-inc.com |
| Asia<br>Pacific             | Malaysia<br>(Kuala<br>Lumpur) | Yes                                   | http://service.ap-southeast-<br>3.maxcompute.aliyun-<br>inc.com/api | http://dt.ap-southeast-<br>3.maxcompute.aliyun-inc.com |
| Asia<br>Pacific             | Indonesia<br>(Jakarta)        | Yes                                   | http://service.ap-southeast-<br>5.maxcompute.aliyun-<br>inc.com/api | http://dt.ap-southeast-<br>5.maxcompute.aliyun-inc.com |
| Asia<br>Pacific             | Japan (Tokyo)                 | Yes                                   | http://service.ap-northeast-<br>1.maxcompute.aliyun-<br>inc.com/api | http://dt.ap-northeast-<br>1.maxcompute.aliyun-inc.com |
| Europe<br>&<br>Americ<br>as | Germany<br>(Frankfurt)        | Yes                                   | http://service.eu-central-<br>1.maxcompute.aliyun-<br>inc.com/api   | http://dt.eu-central-<br>1.maxcompute.aliyun-inc.com   |
| Europe<br>&<br>Americ<br>as | US (Silicon<br>Valley)        | Yes                                   | http://service.us-west-<br>1.maxcompute.aliyun-<br>inc.com/api      | http://dt.us-west-<br>1.maxcompute.aliyun-inc.com      |
| Europe<br>&<br>Americ<br>as | US (Virginia)                 | Yes                                   | http://service.us-east-<br>1.maxcompute.aliyun-<br>inc.com/api      | http://dt.us-east-<br>1.maxcompute.aliyun-inc.com      |
| Europe<br>&<br>Americ<br>as | UK (London)                   | Yes                                   | http://service.uk-<br>all.maxcompute.aliyun-<br>inc.com/api         | http://dt.uk-<br>all.maxcompute.aliyun-<br>inc.com     |
| Middle<br>East &<br>India   | India (Mumbai)                | Yes                                   | http://service.ap-south-<br>1.maxcompute.aliyun-<br>inc.com/api     | http://dt.ap-south-<br>1.maxcompute.aliyun-inc.com     |
| Middle<br>East &<br>India   | UAE (Dubai)                   | Yes                                   | http://service.me-east-<br>1.maxcompute.aliyun-<br>inc.com/api      | http://dt.me-east-<br>1.maxcompute.aliyun-inc.com      |

# 9.Users and roles

This topic describes the users and roles involved in MaxCompute.

# **Background information**

The following table describes the users and roles supported by MaxCompute.

| Categor<br>y | ltem                                                                                                    | Description                                                                                                    | Relationship between users and roles                                                                                                    |  |  |
|--------------|----------------------------------------------------------------------------------------------------|----------------------------------------------------------------------------------------------------|----------------------------------------------------------------------------------------------------|--|--|
|              | Alibaba Cloud<br>account                                                                                                    | An account that is created on the Alibaba Cloud official website.                                                                                                    |                                                                                                    |  |  |
| User         | RAM user                                                                                                    | A user that you can create by using<br>an Alibaba Cloud account. Resource<br>Access Management (RAM) users are<br>used to assist Alibaba Cloud<br>accounts in data processing.                                                                                                    |                                                                                                    |  |  |
|              | Project Owner                                                                                                    | The owner of a project. After a user<br>creates a MaxCompute project, the<br>user becomes the owner of the<br>project and has all permissions on<br>the project.<br>No one except the project owner<br>has access to objects in this project<br>unless authorized by the project<br>owner.                                                                                                    | <ul> <li>Users and roles are closely<br/>associated with permissions:</li> <li>You can add a user to a<br/>MaxCompute project and<br/>authorize the user to perform<br/>specific operations on specific<br/>objects. For more information<br/>about user management see</li> </ul> |  |  |
| Role Admin   | A built-in management role of<br>MaxCompute and the super<br>administrator of a project. A user<br>with the Super_Administrator role<br>has operation permissions on all<br>resources in the project and<br>administrator permissions.<br>Project owners or users with the<br>Super_Administrator role can assign<br>the Super_Administrator role to<br>other users. | <ul> <li>User planning and management.<br/>For more information about<br/>authorization, see Permissions.</li> <li>You can quickly assign roles that<br/>are defined in MaxCompute to<br/>users based on their operation<br/>scope. For more information<br/>about how to assign a role to a<br/>user, see Assign a role to a user.</li> <li>You can also customize a role<br/>based on your business<br/>requirements and assign the role<br/>to users and assign the role</li> </ul> |                                                                                                    |  |  |
|              | Admin                                                                                                    | A built-in management role of<br>MaxCompute. A user with the Admin<br>role has operation permissions and<br>some basic administrator<br>permissions.<br>A project owner can assign the<br>Admin role to other users.                                                                                                    | permissions. For more<br>information about how to<br>customize a role, see Role<br>planning and management.<br>For more information about how to<br>view the permissions of a user or<br>role, see View permissions.                                                               |  |  |
|              |                                                                                                    |                                                                                                    |                                                                                                    |  |  |

| Categor<br>y | ltem        | Description                                                                                                    | Relationship between users and roles |
|--------------|-------------|----------------------------------------------------------------------------------------------------|--------------------------------------|
|              | Custom role | A non-built-in role of MaxCompute.<br>This role needs to be customized.<br>You can define roles based on the<br>roles with the names that start with<br>Role_ in DataWorks. |                                      |

**Note** DataWorks also has roles. For more information about the roles in DataWorks and MaxCompute, see Permission relationships between MaxCompute and DataWorks. If you want to add or authorize users in the DataWorks console, you can perform operations by following the instructions in Add a workspace member and configure roles.

# Operation differences between Alibaba Cloud accounts and RAM users

The following table describes the operations that Alibaba Cloud accounts and RAM users can perform by using different tools or on different platforms and also describes their required roles.

| Operation<br>type | Operati<br>on                        | Supported<br>tool or<br>platform | Alibaba<br>Cloud<br>account | Role of<br>Alibaba<br>Cloud<br>account | RAM<br>user   | Role of<br>RAM user                         | Requiremen<br>t                                                                                                    |
|-------------------|--------------------------------------|----------------------------------|-----------------------------|----------------------------------------|---------------|---------------------------------------------|----------------------------------------------------------------------------------------------------|
|                   | Create<br>and<br>delete a<br>project | Dat aWorks<br>console            | Support<br>ed               | Project<br>owner                       | Support<br>ed | Dat aWorks<br>role:<br>Workspace<br>Manager | <ul> <li>If your<br/>use an<br/>Alibaba<br/>Cloud<br/>account,<br/>enable<br/>an<br/>AccessKe<br/>y pair.</li> <li>If you<br/>use a<br/>RAM<br/>user,<br/>attach<br/>the<br/>AliyunDa<br/>taWorks<br/>FullAcces<br/>sion<br/>policy to<br/>the RAM<br/>user in<br/>the RAM<br/>console.</li> </ul> |
|                   |                                      |                                  |                             |                                        |               |                                             |                                                                                                    |

| Operation<br>type         | Operati<br>on                        | Supported<br>tool or<br>platform                                                                                                    | Alibaba<br>Cloud<br>account | Role of<br>Alibaba<br>Cloud<br>account | RAM<br>user          | Role of<br>RAM user                                                                                                    | Requiremen<br>t                                                              |
|---------------------------|--------------------------------------|----------------------------------------------------------------------------------------------------|-----------------------------|----------------------------------------|----------------------|----------------------------------------------------------------------------------------------------|------------------------------------------------------------------------------|
|                           | Create<br>and<br>delete a<br>project | <ul> <li>MaxCom<br/>pute<br/>client</li> <li>MaxCom<br/>pute<br/>Studio</li> <li>Query<br/>editor</li> </ul>                                     | Not<br>support<br>ed        | N/A                                    | Not<br>support<br>ed | N/A                                                                                                    | N/A                                                                          |
|                           | Access<br>data<br>cross<br>projects  | <ul> <li>DataWor<br/>ks<br/>console</li> <li>MaxCom<br/>pute<br/>client</li> <li>MaxCom<br/>pute<br/>Studio</li> <li>Query<br/>editor</li> </ul> | Support<br>ed               | Project<br>owner                       | Support<br>ed        | MaxCompu<br>te roles:<br>MaxCompu<br>te built-in<br>roles and<br>custom<br>roles that<br>have cross-<br>project<br>access<br>permission<br>s<br>DataWorks<br>roles:<br>Workspace<br>Manager,<br>Developme<br>nt, and<br>O&M | Use your<br>Alibaba<br>Cloud<br>account to<br>complete<br>authorizati<br>on. |
|                           | Update<br>a<br>project               | <ul> <li>DataWorks<br/>console</li> <li>MaxCompute<br/>client</li> <li>MaxCompute<br/>Studio</li> <li>Query<br/>editor</li> </ul>                | Not<br>support<br>ed        | N/A                                    | Not<br>support<br>ed | N/A                                                                                                    | N/A                                                                          |
| Project<br>manageme<br>nt |                                      |                                                                                                    |                             |                                        |                      |                                                                                                    |                                                                              |

#### MaxComput e

| Operation<br>type | Operati<br>on                                 | Supported<br>tool or<br>platform                                                                                                  | Alibaba<br>Cloud<br>account | Role of<br>Alibaba<br>Cloud<br>account | RAM<br>user          | Role of<br>RAM user                                                                   | Requiremen<br>t                                                                                                    |
|-------------------|-----------------------------------------------|----------------------------------------------------------------------------------------------------|-----------------------------|----------------------------------------|----------------------|---------------------------------------------------------------------------------------|----------------------------------------------------------------------------------------------------|
|                   | Configur<br>e IP<br>address<br>whitelist<br>s | <ul> <li>DataWorks<br/>console</li> <li>MaxCompute<br/>client</li> <li>MaxCompute<br/>Studio</li> <li>Query<br/>editor</li> </ul> | Support<br>ed               | Project<br>owner                       | Support<br>ed        | MaxCompu<br>te role:<br>Super_Adm<br>inistrator<br>DataWorks<br>role: not<br>involved | If you use a<br>RAM user,<br>use your<br>Alibaba<br>Cloud<br>account to<br>assign the<br>Super_Adm<br>inistrator<br>role to the<br>RAM user. |
|                   | Scan a<br>full<br>table                       | <ul> <li>DataWorks<br/>console</li> <li>MaxCompute<br/>client</li> <li>MaxCompute<br/>studio</li> <li>Query<br/>editor</li> </ul> | Support<br>ed               | Project<br>owner                       | Not<br>support<br>ed | MaxCompu<br>te role:<br>Super_Adm<br>inistrator<br>DataWorks<br>role: not<br>involved | If you use a<br>RAM user,<br>use your<br>Alibaba<br>Cloud<br>account to<br>assign the<br>Super_Adm<br>inistrator<br>role to the<br>RAM user. |
|                   | Protect<br>project<br>data                    | <ul> <li>DataWorks<br/>console</li> <li>MaxCompute<br/>client</li> <li>MaxCompute<br/>Studio</li> <li>Query<br/>editor</li> </ul> | Support<br>ed               | Project<br>owner                       | Not<br>support<br>ed | MaxCompu<br>te role:<br>Super_Adm<br>inistrator<br>DataWorks<br>role: not<br>involved | If you use a<br>RAM user,<br>use your<br>Alibaba<br>Cloud<br>account to<br>assign the<br>Super_Adm<br>inistrator<br>role to the<br>RAM user. |
|                   |                                               |                                                                                                    |                             |                                        |                      |                                                                                       |                                                                                                    |

| Operation<br>type | Operati<br>on                                                  | Supported<br>tool or<br>platform                                                                                                  | Alibaba<br>Cloud<br>account | Role of<br>Alibaba<br>Cloud<br>account | RAM<br>user   | Role of<br>RAM user                                                                           | Requiremen<br>t                                                                                                    |
|-------------------|----------------------------------------------------------------|----------------------------------------------------------------------------------------------------|-----------------------------|----------------------------------------|---------------|-----------------------------------------------------------------------------------------------|----------------------------------------------------------------------------------------------------|
|                   | Add,<br>authoriz<br>e, and<br>manage<br>project<br>member<br>s | <ul> <li>DataWorks<br/>console</li> <li>MaxCompute<br/>client</li> <li>MaxCompute<br/>Studio</li> <li>Query<br/>editor</li> </ul> | Support<br>ed               | Project<br>owner                       | Support<br>ed | MaxCompu<br>te role:<br>Super_Adm<br>inistrator<br>DataWorks<br>role:<br>Workspace<br>Manager | If you use a<br>RAM user,<br>use your<br>Alibaba<br>Cloud<br>account to<br>assign the<br>Super_Adm<br>inistrator<br>role to the<br>RAM user. |
|                   | Create<br>and<br>modify<br>data<br>sources                     | Dat aWorks<br>console                                                                                                    | Support<br>ed               | Project<br>owner                       | Support<br>ed | DataWorks<br>role:<br>Workspace<br>Manager                                                    | N/A                                                                                                    |
|                   | Create<br>and<br>modify<br>synchro<br>nization<br>tasks        | Dat aWorks<br>console                                                                                                    | Support<br>ed               | Project<br>owner                       | Support<br>ed | DataWorks<br>roles:<br>Workspace<br>Manager<br>and<br>Developme<br>nt                         | N/A                                                                                                    |
| Data              | Publish<br>a<br>synchro<br>nization<br>task                    | Dat aWorks<br>console                                                                                                    | Support<br>ed               | Project<br>owner                       | Support<br>ed | Dat aWorks<br>roles:<br>Workspace<br>Manager,<br>Developme<br>nt, O&M,<br>and Deploy          | N/A                                                                                                    |
| integration       |                                                                |                                                                                                    |                             |                                        |               |                                                                                               |                                                                                                    |

| Operation<br>type                | Operati<br>on                                         | Supported<br>tool or<br>platform | Alibaba<br>Cloud<br>account | Role of<br>Alibaba<br>Cloud<br>account | RAM<br>user          | Role of<br>RAM user                                                                                                    | Requiremen<br>t                                                                                                    |
|----------------------------------|-------------------------------------------------------|----------------------------------|-----------------------------|----------------------------------------|----------------------|----------------------------------------------------------------------------------------------------|----------------------------------------------------------------------------------------------------|
| MaxComput<br>e<br>Manageme<br>nt | Modify a<br>quota<br>group                            | Dat aWorks<br>console            | Support<br>ed               | Project<br>owner                       | Support<br>ed        | MaxCompu<br>te role:<br>Super_Adm<br>inistrator<br>DataWorks<br>role: not<br>involved                                                  | If you use a<br>RAM user,<br>use your<br>Alibaba<br>Cloud<br>account to<br>attach the<br>Administrat<br>orAccess or<br>AliyunData<br>WorksFullA<br>ccess<br>policy to<br>the RAM<br>user. |
|                                  | View,<br>perform<br>O&M on,<br>and<br>monitor<br>jobs | Dat aWorks<br>console            | Support<br>ed               | Project<br>owner                       | Support<br>ed        | MaxCompu<br>te role:<br>Super_Adm<br>inistrator<br>DataWorks<br>roles:<br>Workspace<br>Manager,<br>Developme<br>nt, O&M,<br>and Deploy | If you use a<br>RAM user,<br>use your<br>Alibaba<br>Cloud<br>account to<br>attach the<br>Administrat<br>orAccess or<br>AliyunData<br>WorksFullA<br>ccess<br>policy to<br>the RAM<br>user. |
|                                  | Perform<br>RAM<br>authoriz<br>ation                   | Dat aWorks<br>console            | Not<br>support<br>ed        | N/A                                    | Not<br>support<br>ed | N/A                                                                                                    | N/A                                                                                                    |
|                                  | View<br>the<br>code list<br>and<br>content            | Dat aWorks<br>console            | Support<br>ed               | Project<br>owner                       | Support<br>ed        | Dat aWorks<br>roles:<br>Workspace<br>Manager,<br>Developme<br>nt, O&M,<br>and Deploy                                                   | N/A                                                                                                    |
|                                  |                                                       |                                  |                             |                                        |                      |                                                                                                    |                                                                                                    |

| Operation<br>type       | Operati<br>on                                    | Supported<br>tool or<br>platform                                                                                                  | Alibaba<br>Cloud<br>account | Role of<br>Alibaba<br>Cloud<br>account | RAM<br>user   | Role of<br>RAM user                                                                                                    | Requiremen<br>t |
|-------------------------|--------------------------------------------------|----------------------------------------------------------------------------------------------------|-----------------------------|----------------------------------------|---------------|----------------------------------------------------------------------------------------------------|-----------------|
|                         | Create,<br>delete,<br>update,<br>and run<br>code | Dat aWorks<br>console                                                                                                    | Support<br>ed               | Project<br>owner                       | Support<br>ed | DataWorks<br>roles:<br>Workspace<br>Manager<br>and<br>Developme<br>nt                                                                                                    | N/A             |
| Code<br>developme<br>nt | JAVA<br>UDF                                      | <ul> <li>DataWorks<br/>console</li> <li>MaxCompute<br/>client</li> <li>MaxCompute<br/>Studio</li> <li>Query<br/>editor</li> </ul> | Support<br>ed               | Project<br>owner                       | Support<br>ed | MaxCompu<br>te roles:<br>MaxCompu<br>te built-in<br>roles and<br>custom<br>roles that<br>have<br>permission<br>s to<br>develop<br>Java user-<br>defined<br>functions<br>(UDFs)<br>DataWorks<br>roles:<br>Workspace<br>Manager,<br>Developme<br>nt, O&M,<br>and Deploy | N/A             |
|                         |                                                  |                                                                                                    |                             |                                        |               |                                                                                                    |                 |

| Operation<br>type   | Operati<br>on                                 | Supported<br>tool or<br>platform                                                                                                  | Alibaba<br>Cloud<br>account | Role of<br>Alibaba<br>Cloud<br>account | RAM<br>user   | Role of<br>RAM user                                                                                                    | Requiremen<br>t |
|---------------------|-----------------------------------------------|----------------------------------------------------------------------------------------------------|-----------------------------|----------------------------------------|---------------|----------------------------------------------------------------------------------------------------|-----------------|
|                     | Python<br>UDF                                 | <ul> <li>DataWorks<br/>console</li> <li>MaxComputeclient</li> <li>MaxComputeStudio</li> <li>Queryeditor</li> </ul>                | Support<br>ed               | Project<br>owner                       | Support<br>ed | MaxCompu<br>te roles:<br>MaxCompu<br>te built-in<br>roles and<br>custom<br>roles that<br>have<br>permission<br>s to<br>develop<br>Python<br>UDFs<br>DataWorks<br>roles:<br>Workspace<br>Manager,<br>Developme<br>nt, O&M,<br>and Deploy | N/A             |
| Operation<br>Center | View<br>and<br>manage<br>scheduli<br>ng tasks | Dat aWorks<br>console                                                                                                    | Support<br>ed               | Project<br>owner                       | Support<br>ed | DataWorks<br>roles:<br>Workspace<br>Manager,<br>Developme<br>nt, O&M,<br>and Deploy                                                                                                    | N/A             |
|                     | Create a<br>table                             | <ul> <li>DataWorks<br/>console</li> <li>MaxCompute<br/>client</li> <li>MaxCompute<br/>Studio</li> <li>Query<br/>editor</li> </ul> | Support<br>ed               | Project<br>owner                       | Support<br>ed | MaxCompu<br>te roles:<br>MaxCompu<br>te built-in<br>roles and<br>custom<br>roles that<br>have<br>permission<br>s to create<br>tables<br>DataWorks<br>roles:<br>Workspace<br>Manager<br>and<br>Developme<br>nt                           | N/A             |

| Operation<br>type | Operati<br>on     | Supported<br>tool or<br>platform                                                                                                  | Alibaba<br>Cloud<br>account | Role of<br>Alibaba<br>Cloud<br>account | RAM<br>user   | Role of<br>RAM user                                                                                                    | Requiremen<br>t |
|-------------------|-------------------|----------------------------------------------------------------------------------------------------|-----------------------------|----------------------------------------|---------------|----------------------------------------------------------------------------------------------------|-----------------|
|                   | Update<br>a table | <ul> <li>DataWorks<br/>console</li> <li>MaxCompute<br/>client</li> <li>MaxCompute<br/>Studio</li> <li>Query<br/>editor</li> </ul> | Support<br>ed               | Project<br>owner                       | Support<br>ed | MaxCompu<br>te roles:<br>MaxCompu<br>te built-in<br>roles and<br>custom<br>roles that<br>have<br>permission<br>s to update<br>tables<br>DataWorks<br>roles:<br>Workspace<br>Manager<br>and<br>Developme<br>nt | N/A             |
|                   | Delete a<br>table | <ul> <li>DataWorks<br/>console</li> <li>MaxComputeclient</li> <li>MaxComputeStudio</li> <li>Queryeditor</li> </ul>                | Support<br>ed               | Project<br>owner                       | Support<br>ed | MaxCompu<br>te roles:<br>MaxCompu<br>te built-in<br>roles and<br>custom<br>roles that<br>have<br>permission<br>s to delete<br>tables<br>DataWorks<br>roles:<br>Workspace<br>Manager<br>and<br>Developme<br>nt | N/A             |

#### MaxComput e

| <b>D</b> pteration<br>typeageme<br>nt | Operati<br>on                                                                                             | Supported<br>tool or<br>platform                                                                                                  | Alibaba<br>Cloud<br>account | Role of<br>Alibaba<br>Cloud<br>account | RAM<br>user   | Role of<br>RAM user                                                                                                    | Requiremen<br>t |
|---------------------------------------|----------------------------------------------------------------------------------------------------|----------------------------------------------------------------------------------------------------|-----------------------------|----------------------------------------|---------------|----------------------------------------------------------------------------------------------------|-----------------|
|                                       | Grant<br>access<br>to a<br>single<br>table by<br>configur<br>ing an<br>access<br>control<br>list<br>(ACL) | <ul> <li>DataWorks<br/>console</li> <li>MaxCompute<br/>client</li> <li>MaxCompute<br/>Studio</li> <li>Query<br/>editor</li> </ul> | Support<br>ed               | Project<br>owner                       | Support<br>ed | MaxCompu<br>te roles:<br>MaxCompu<br>te built-in<br>roles<br>Dat aWorks<br>roles:<br>Workspace<br>Manager<br>and<br>Developme<br>nt                                                                                         | N/A             |
|                                       | Preview<br>metada<br>ta                                                                                   | <ul> <li>DataWorks<br/>console</li> <li>MaxCompute<br/>client</li> <li>MaxCompute<br/>Studio</li> <li>Query<br/>editor</li> </ul> | Support<br>ed               | Project<br>owner                       | Support<br>ed | MaxCompu<br>te roles:<br>MaxCompu<br>te built-in<br>roles and<br>custom<br>roles that<br>have<br>permission<br>s to view<br>metadata<br>DataWorks<br>roles:<br>Workspace<br>Manager,<br>Developme<br>nt, O&M,<br>and Deploy | N/A             |
|                                       |                                                                                                    |                                                                                                    |                             |                                        |               |                                                                                                    |                 |

| Operation<br>type | Operati<br>on                           | Supported<br>tool or<br>platform                                                                                                  | Alibaba<br>Cloud<br>account | Role of<br>Alibaba<br>Cloud<br>account | RAM<br>user   | Role of<br>RAM user                                                                                                    | Requiremen<br>t                                                            |
|-------------------|-----------------------------------------|----------------------------------------------------------------------------------------------------|-----------------------------|----------------------------------------|---------------|----------------------------------------------------------------------------------------------------|----------------------------------------------------------------------------|
|                   | Preview<br>a table<br>cross<br>projects | <ul> <li>DataWorks<br/>console</li> <li>MaxCompute<br/>client</li> <li>MaxCompute<br/>Studio</li> <li>Query<br/>editor</li> </ul> | Support<br>ed               | Project<br>owner                       | Support<br>ed | MaxCompu<br>te roles:<br>MaxCompu<br>te built-in<br>roles and<br>custom<br>roles that<br>have<br>permission<br>s to view<br>tables<br>cross<br>projects<br>DataWorks<br>roles:<br>Workspace<br>Manager,<br>Developme<br>nt, O&M,<br>and Deploy | Use an<br>Alibaba<br>Cloud<br>account to<br>complete<br>authorizati<br>on. |
|                   | Query<br>resource<br>s                  | <ul> <li>DataWorks<br/>console</li> <li>MaxCompute<br/>client</li> <li>MaxCompute<br/>Studio</li> <li>Query<br/>editor</li> </ul> | Support<br>ed               | Project<br>owner                       | Support<br>ed | MaxCompu<br>te roles:<br>MaxCompu<br>te built-in<br>roles and<br>custom<br>roles that<br>have<br>permission<br>s to view<br>resources<br>DataWorks<br>roles:<br>Workspace<br>Manager,<br>Developme<br>nt, O&M,<br>and Deploy                   | N/A                                                                        |

#### MaxComput e

| Operation<br>type          | Operati<br>on                                      | Supported<br>tool or<br>platform                                                                                                  | Alibaba<br>Cloud<br>account | Role of<br>Alibaba<br>Cloud<br>account | RAM<br>user   | Role of<br>RAM user                                                                                                    | Requiremen<br>t |
|----------------------------|----------------------------------------------------|----------------------------------------------------------------------------------------------------|-----------------------------|----------------------------------------|---------------|----------------------------------------------------------------------------------------------------|-----------------|
| Resource<br>manageme<br>nt | Create<br>and<br>delete<br>resource<br>s           | <ul> <li>DataWorks<br/>console</li> <li>MaxComputeclient</li> <li>MaxComputestudio</li> <li>Queryeditor</li> </ul>                | Support<br>ed               | Project<br>owner                       | Support<br>ed | MaxCompu<br>te roles:<br>MaxCompu<br>te built-in<br>roles and<br>custom<br>roles that<br>have<br>permission<br>s to create<br>and delete<br>resources<br>DataWorks<br>roles:<br>Workspace<br>Manager<br>and<br>Developme<br>nt | N/A             |
|                            | Upload<br>resource<br>s                            | <ul> <li>DataWorks<br/>console</li> <li>MaxCompute<br/>client</li> <li>MaxCompute<br/>Studio</li> <li>Query<br/>editor</li> </ul> | Support<br>ed               | Project<br>owner                       | Support<br>ed | MaxCompu<br>te roles:<br>MaxCompu<br>te built-in<br>roles and<br>custom<br>roles that<br>have<br>permission<br>s to upload<br>resources<br>DataWorks<br>roles:<br>Workspace<br>Manager<br>and<br>Developme<br>nt               | N/A             |
|                            | View<br>the<br>workflo<br>w list<br>and<br>content | Dat aWorks<br>console                                                                                                    | Support<br>ed               | Project<br>owner                       | Support<br>ed | DataWorks<br>roles:<br>Workspace<br>Manager,<br>Developme<br>nt, O&M,<br>and Deploy                                                                                                    | N/A             |

| Operation<br>type<br>Workflow | Operati<br>on                                        | Supported<br>tool or<br>platform                                                                                                  | Alibaba<br>Cloud<br>account | Role of<br>Alibaba<br>Cloud<br>account | RAM<br>user   | Role of<br>RAM user                                                                                                    | Requiremen<br>t |
|-------------------------------|------------------------------------------------------|----------------------------------------------------------------------------------------------------|-----------------------------|----------------------------------------|---------------|----------------------------------------------------------------------------------------------------|-----------------|
| developme<br>nt               | Create,<br>delete,<br>and<br>update<br>workflo<br>ws | Dat aWorks<br>console                                                                                                    | Support<br>ed               | Project<br>owner                       | Support<br>ed | DataWorks<br>roles:<br>Workspace<br>Manager<br>and<br>Developme<br>nt                                                                                                    | N/A             |
|                               | Create,<br>delete,<br>and<br>update<br>folders       | Dat aWorks<br>console                                                                                                    | Support<br>ed               | Project<br>owner                       | Support<br>ed | DataWorks<br>roles:<br>Workspace<br>Manager<br>and<br>Developme<br>nt                                                                                                    | N/A             |
|                               | View<br>the<br>function<br>list and<br>details       | <ul> <li>DataWorks<br/>console</li> <li>MaxCompute<br/>client</li> <li>MaxCompute<br/>Studio</li> <li>Query<br/>editor</li> </ul> | Support<br>ed               | Project<br>owner                       | Support<br>ed | MaxCompu<br>te roles:<br>MaxCompu<br>te built-in<br>roles and<br>custom<br>roles that<br>have<br>permission<br>s to view<br>functions<br>DataWorks<br>roles:<br>Workspace<br>Manager,<br>Developme<br>nt, O&M,<br>and Deploy | N/A             |
| Function<br>developme<br>nt   |                                                      |                                                                                                    |                             |                                        |               |                                                                                                    |                 |

| Operation<br>type | Operati<br>on                                                                   | Supported<br>tool or<br>platform                                                                                                  | Alibaba<br>Cloud<br>account | Role of<br>Alibaba<br>Cloud<br>account | RAM<br>user   | Role of<br>RAM user                                                                                                    | Requiremen<br>t                                                                                                    |
|-------------------|---------------------------------------------------------------------------------|----------------------------------------------------------------------------------------------------|-----------------------------|----------------------------------------|---------------|----------------------------------------------------------------------------------------------------|----------------------------------------------------------------------------------------------------|
|                   | Create<br>and<br>delete<br>function<br>s                                        | <ul> <li>DataWorks<br/>console</li> <li>MaxCompute<br/>client</li> <li>MaxCompute<br/>Studio</li> <li>Query<br/>editor</li> </ul> | Support<br>ed               | Project<br>owner                       | Support<br>ed | MaxCompu<br>te roles:<br>MaxCompu<br>te built-in<br>roles and<br>custom<br>roles that<br>have<br>permission<br>s to create<br>and delete<br>functions.<br>DataWorks<br>roles:<br>Workspace<br>Manager<br>and<br>Developme<br>nt | N/A                                                                                                    |
| Sales             | Purchas<br>e,<br>recharg<br>e,<br>renewal,<br>upgrade<br>, and<br>downgr<br>ade | <ul> <li>MaxCom<br/>pute<br/>console<br/>and<br/>DataWor<br/>ks<br/>console</li> <li>MaxCom<br/>pute buy<br/>page</li> </ul>      | Support<br>ed               | Project<br>owner                       | Support<br>ed | N/A                                                                                                    | If you use a<br>RAM user,<br>use your<br>Alibaba<br>Cloud<br>account to<br>attach the<br>AliyunBSSFu<br>IlAccess<br>policy to<br>the RAM<br>user. |
|                   | View<br>bills,<br>billing<br>details,<br>and<br>usage<br>records                | Billing<br>Manageme<br>nt of the<br>Alibaba<br>Cloud<br>Manageme<br>nt Console                                                    | Support<br>ed               | Project<br>owner                       | Support<br>ed | N/A                                                                                                    | If you use a<br>RAM user,<br>use your<br>Alibaba<br>Cloud<br>account to<br>attach the<br>AliyunBSSFu<br>IlAccess<br>policy to<br>the RAM<br>user. |

# 10.FAQ

This topic provides answers to some frequently asked questions about the preparations that are required for using MaxCompute.

| Category                                                       | FAQ                                                                                                    |
|----------------------------------------------------------------|----------------------------------------------------------------------------------------------------|
| Activate MaxCompute                                            | <ul> <li>What are the differences between DataWorks and MaxCompute?</li> <li>How do I distinguish between a DataWorks workspace and a MaxCompute project?</li> </ul>                                          |
| Create a MaxCompute<br>project                                 | What do I do if the error ODPS-0410051 occurs when I create a MaxCompute project?                                                                                                    |
| Create a RAM user                                              | What do I do if a RAM user cannot be used to access a MaxCompute project?                                                                                                    |
| Prepare an<br>environment and<br>install the required<br>tools | <ul> <li>What do I do if the error ODPS-0410031 occurs when I use the MaxCompute client to access a MaxCompute project?</li> <li>What are the platforms that MaxCompute Studio can integrate with?</li> </ul> |

# What are the differences between DataWorks and MaxCompute?

MaxCompute is a data warehouse that is used to store data or perform data development and computations.

DataWorks provides features, such as visualized development and node process management, for you to use in MaxCompute. DataWorks works with MaxCompute to provide an end-to-end data processing solution, including data development and data governance. For more information about DataWorks, see What is DataWorks?

# How do I distinguish between a DataWorks workspace and a MaxCompute project?

You must create a DataWorks workspace before you create a MaxCompute project. For more information about how to create a MaxCompute project, see Create a MaxCompute project. DataWorks workspaces are distinguished from MaxCompute projects in the following ways:

- DataWorks workspaces: Log on to the DataWorks console. In the left-side navigation pane, click **Workspaces**. On the Workspaces page, you can view the names of the DataWorks workspaces.
- MaxCompute projects: Log on to the MaxCompute console and view the names of MaxCompute projects and the DataWorks workspaces to which the projects correspond on the **Project** management tab.

# What do I do if the error ODPS-0410051 occurs when I create a MaxCompute project?

The error ODPS-0410051 occurs because the AccessKey pair is invalid. You can go to the AccessKey Pair page in the Resource Access Management (RAM) console to obtain a valid AccessKey pair or create an AccessKey pair.

# What do I do if a RAM user cannot be used to access a MaxCompute project?

The RAM user is not authorized to access the MaxCompute project. You must grant the RAM user the required permissions by using the Alibaba Cloud account to which the RAM user belongs. For more information, see Create a RAM user.

# What do I do if the error ODPS-0410031 occurs when I use the MaxCompute client to access a MaxCompute project?

• Problem description

When the MaxCompute client is started, the following error message appears:

```
FAILED: ODPS-0410031:Authentication request expired - the expire time interval exceeds th e max limitation: 900000, max_interval_date:900000,expire_date:2015-12-23T10:15:31.000Z,n ow date:2015-12-23T02:16:00.000Z
```

• Cause

The local time of the device on which the MaxCompute client is installed is not the same as the time of the MaxCompute server. If the time difference exceeds 15 minutes, the connection request is considered timed out and rejected by the server.

• Solution

Adjust the local time of the device on which the MaxCompute client is installed. Then, restart the MaxCompute client.

## What are the platforms that MaxCompute Studio can integrate with?

MaxCompute Studio is a big data integrated development environment (IDE) tool that is provided by Alibaba Cloud MaxCompute. MaxCompute Studio can be integrated with Intellij IDEA and PyCharm. For more information about how to configure MaxCompute Studio, see Configure MaxCompute Studio.